# Lakeview's Database needs Updating

EMAIL INVITATION COMING SOON:

 CREATE YOUR SHELBY ACCOUNT
 VIEW YOUR CURRENT INFO
 UPDATE EMAIL, PHONE, ADDRESS, ETC.
 VIEW YOUR GIVING RECORDS

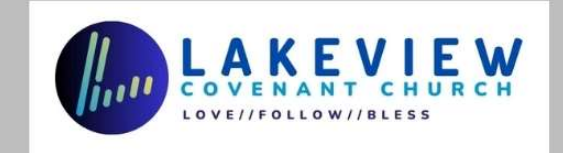

# You will already have received an email from Lakeview

- Create your Shelby Account
- Look at your current information
- Update your info as needed
- View your Giving Record
- Decide what info you want other Lakeview covenantors to be able to view
  - Emails, addresses, birthdays, phone numbers, etc.
- NONE OF YOUR DATA WILL EVER BE ON THE WEBSITE, AND NOT AVAILABLE TO NON-LAKEVIEW MEMBERS OR REGULAR ATTENDERS!

### Email from Lakeview, with link, username, and temporary password

| Lak | ceview Covenant Church] An account has been created for you.                                                                   |  |  |  |  |  |  |  |
|-----|----------------------------------------------------------------------------------------------------|--|--|--|--|--|--|--|
| 0   | Lakeview Covenant Church <noreply@shelbynextchms.com><br/>To Brian Borkety-Borkety-Bork-Bork-Bork</noreply@shelbynextchms.com> |  |  |  |  |  |  |  |
|     | Reply Reply all Forward Delete Add to Safe Senders Add to Blocked Senders                                                      |  |  |  |  |  |  |  |
| Ø   | 1 attachment    Download                                                                                                    |  |  |  |  |  |  |  |
|     | Brian Borkety-Borkety-Bork-Bork,                                                                                               |  |  |  |  |  |  |  |
|     | Greetings! We hope this email finds you well! You have been given a Shelby Next ChMS account.                                  |  |  |  |  |  |  |  |
|     | 1.) You can login here[https://lakeviewcovenant.shelbynextchms.com                                                             |  |  |  |  |  |  |  |
|     | 2.) Enter your unique username: Brian.Borkety-Borkety-                                                                         |  |  |  |  |  |  |  |
|     | 3.) Enter your unique temporary password: 618964                                                                               |  |  |  |  |  |  |  |

### Download ShelbyNext App

#### ShelbyNEXT | Membership

ShelbyNext

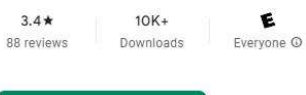

Install on more devices < Share

This app is available for all of your devices

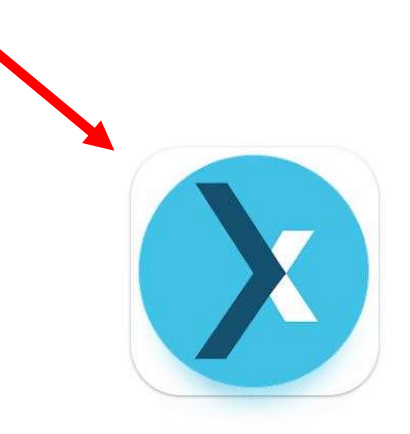

| 🌳 💎 🛛 🖉 10:20             | 🖕 🖣 🛛 🔂 🗣 🖉 🙆 12:12  | 🕈 🔍 🗟 1026                   | 🖕 🕈 🛛 🔂 🖉 🖉 🖉 🖉      | • • • • •                    |                |
|---------------------------|----------------------|------------------------------|----------------------|------------------------------|----------------|
| shelby <b>next</b> mobile | ← Q.<br>Preachers    | ← Jonethan Edwards ✓ i       | Preachers            | ← Mass Contact<br>CNNL 0MS V | App support    |
| <u>R</u> Individuals      |                      | UNINA, 1X 75201              | C. Tooday            | Seven                        | More apps to t |
| Croups                    | Bonhoeffer, Dietrich | 111-111-1111<br>Home         | Dietrich Bonhoeffer  | Message subject              | wore apps to t |
| Interactions              | Calvin, John         | 878-855-1422<br>Call         | John Calvin 🖌        | Nossage toxt                 | Snapchat       |
|                           | Edwards, Jonathan    | jonathan(jigmail.com<br>Emgi | 🚱 Jonathan Edwards 🗸 |                              | 4.1 *          |
| My motie                  | Graham, Billy        | 10/05/1703 (812 yrs)<br>Rom  | Billy Graham         | BUC/P                        | Disnev+        |
|                           | Johnson, Alfred      |                              | Alfred Johnson       | 105.45                       | Disney         |
|                           |                      |                              |                      |                              | A E +          |

rt 🗸

#### to try →

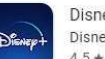

#### These next slides will walk you thru setting up Shelby on your cell phone

- You may NOT get full functionality on your phone
- Shelby designed more for the computer platform
- Any changes required of your information may need to be done from a computer OR by emailing <u>jill@lakeviewcovenant.org</u> and requesting Jill to make those desired changes

# Download ShelbyNext app to your phone

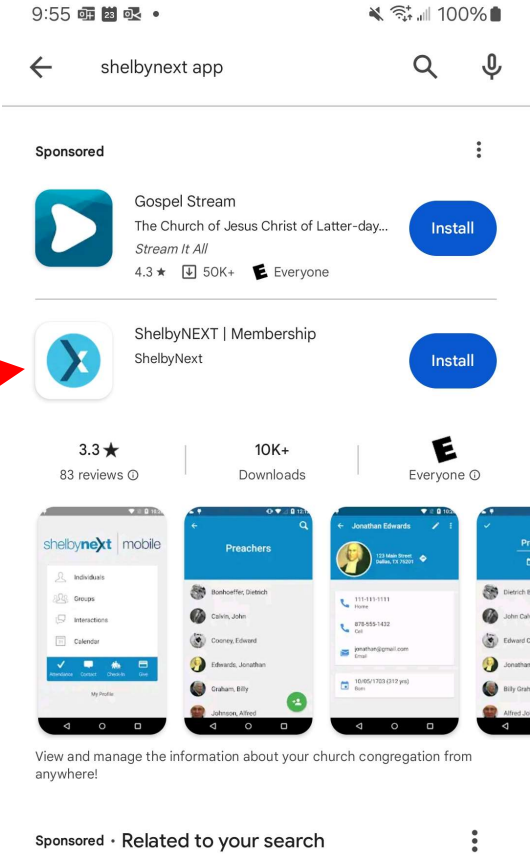

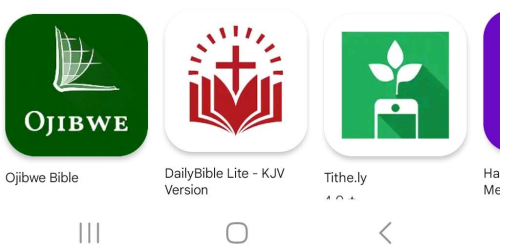

# Opening screen on your phone

Note that domain is currently in the box shaded black

| 9:56 🚥 🖪 🐸 🔹                                     | ≷ 💱 💷 100% 🗎 |
|--------------------------------------------------|--------------|
| shelby <b>next</b>                               | mobile       |
| Omain.shelbynextchms.com                         | n            |
| 👤 Username                                       |              |
| Password                                         |              |
| Forgot Passwor                                   | rd?          |
|                                                  |              |
| Sign In                                          |              |
| Sign In<br>v1.9.11 b19110                        |              |
| Sign In<br>v1.9.11 b19110<br>New user? Create an | account.     |
| Sign In<br>v1.9.11 b19110<br>New user? Create an | account.     |
| Sign In<br>v1.9.11 b19110<br>New user? Create an | account.     |
| Sign In<br>v1.9.11 b19110<br>New user? Create an | account.     |
| Sign In<br>v1.9.11 b19110<br>New user? Create an | account.     |
| Sign In<br>v1.9.11 b19110<br>New user? Create an | account.     |

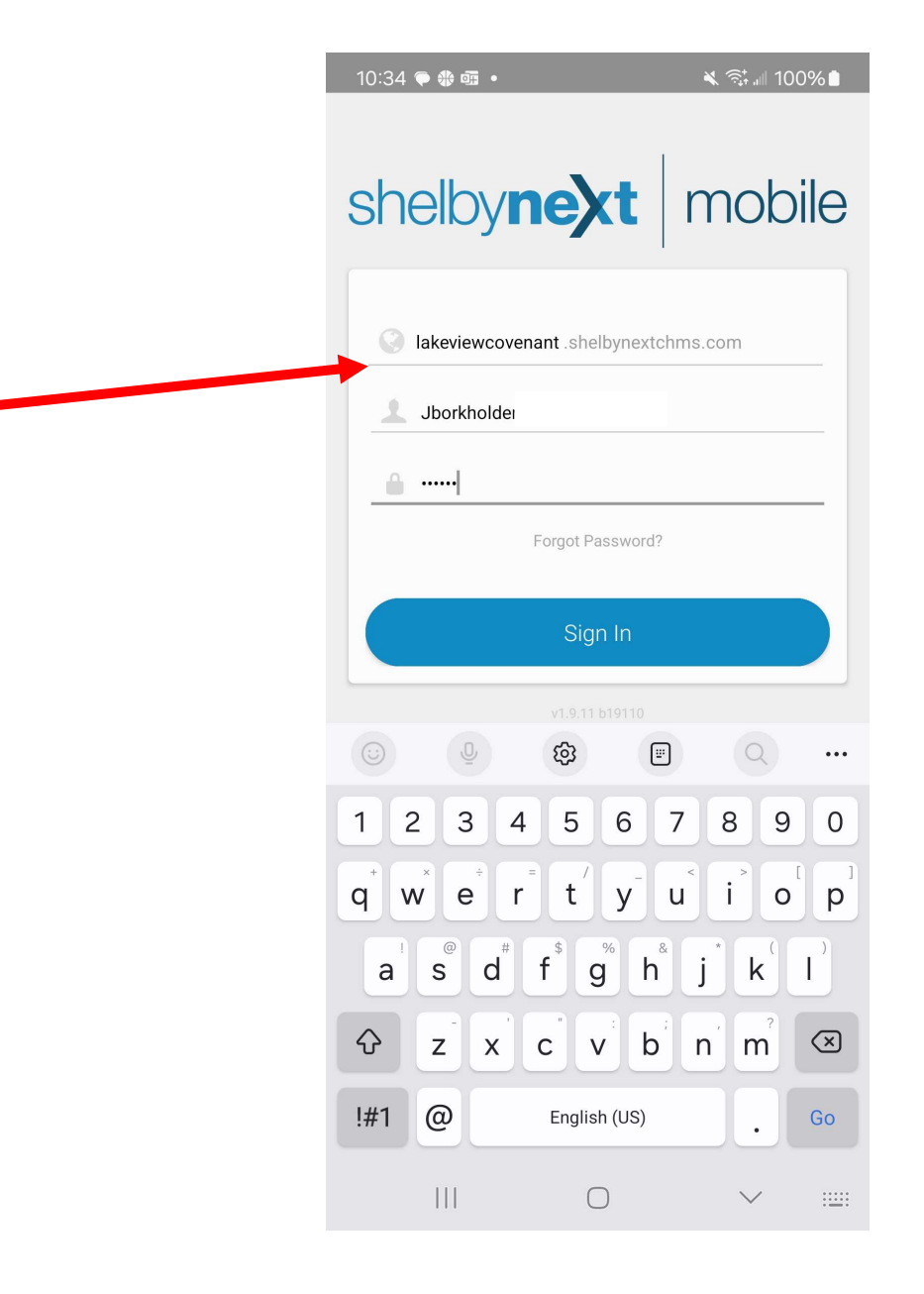

- Change "domain" to "lakeviewcovenant", but without the ""
- Enter your user name and password from the email sent to you by Lakeview
- If you don't have this email, request it again from Jill

#### Email from Lakeview with your username

| Lakovi   | w Covenan     | t Church <a< th=""><th>aranlu@eb</th><th>albunavtchms.com&gt;</th><th></th><th></th></a<> | aranlu@eb   | albunavtchms.com>         |                             |   |
|----------|---------------|-------------------------------------------------------------------------------------------|-------------|---------------------------|-----------------------------|---|
| To Bria  | n Borkety-Bo  | rkety-Bork-E                                                                              | ork-Bork    | enynexiciniis.com         |                             |   |
| Reply    | Reply all     | Forward                                                                                   | Delete      | Add to Safe Senders       | Add to Blocked Senders      | = |
| 1 attach | iment ▶ [     | Download                                                                                  |             |                           |                             |   |
| Brian Bo | orkety-Borket | y-Bork-Bork                                                                               | -Bork,      |                           |                             |   |
| Greetin  | gs! We hope   | this email fi                                                                             | nds you we  | III You have been given a | a Shelby Next ChMS account. |   |
| 1.) You  | can login her | e[https://lake                                                                            | viewcoven   | ant.shelbynextchms.com    | K                           |   |
| 21 Ento  | r vour unique | username: I                                                                               | Brian.Borke | ty-Borkety-Bork           |                             |   |

|                                                     | 10:49 | 9 🖪 💀 🗭 🔹         |            | ى 100% € |
|-----------------------------------------------------|-------|-------------------|------------|----------|
|                                                     |       |                   |            |          |
|                                                     |       |                   |            |          |
|                                                     |       |                   |            |          |
|                                                     |       |                   |            |          |
|                                                     |       |                   |            |          |
|                                                     | sh    | elby <b>n</b>     | ext        | mobile   |
| <ul> <li>Opening screen showing that you</li> </ul> | UI    |                   |            |          |
| are correctly logged into your                      |       |                   |            |          |
| nhone                                               | 4     | <u> Individua</u> | ls         |          |
| priorie                                             |       |                   |            |          |
| • Click on "My Profile" 🚤                           | 22    | Groups            |            |          |
|                                                     | ſ     | 31 Calendar       |            |          |
|                                                     |       |                   |            |          |
|                                                     |       |                   |            |          |
|                                                     |       |                   | Contact    |          |
|                                                     |       |                   | My Profile |          |
|                                                     |       |                   |            |          |
|                                                     |       |                   |            |          |
|                                                     |       |                   |            |          |
|                                                     |       |                   |            |          |
|                                                     |       |                   |            |          |
|                                                     |       |                   | 0          | ,        |

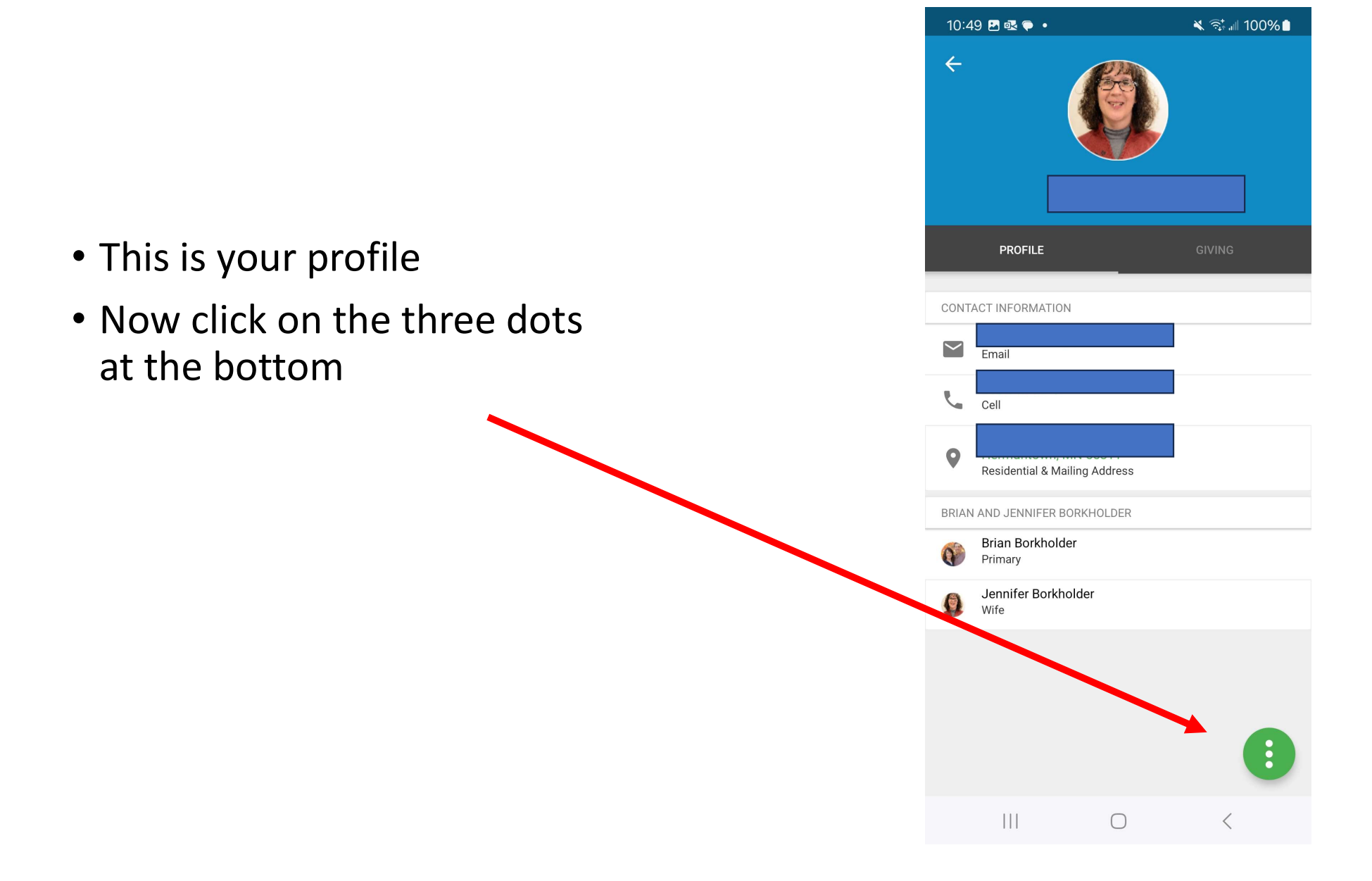

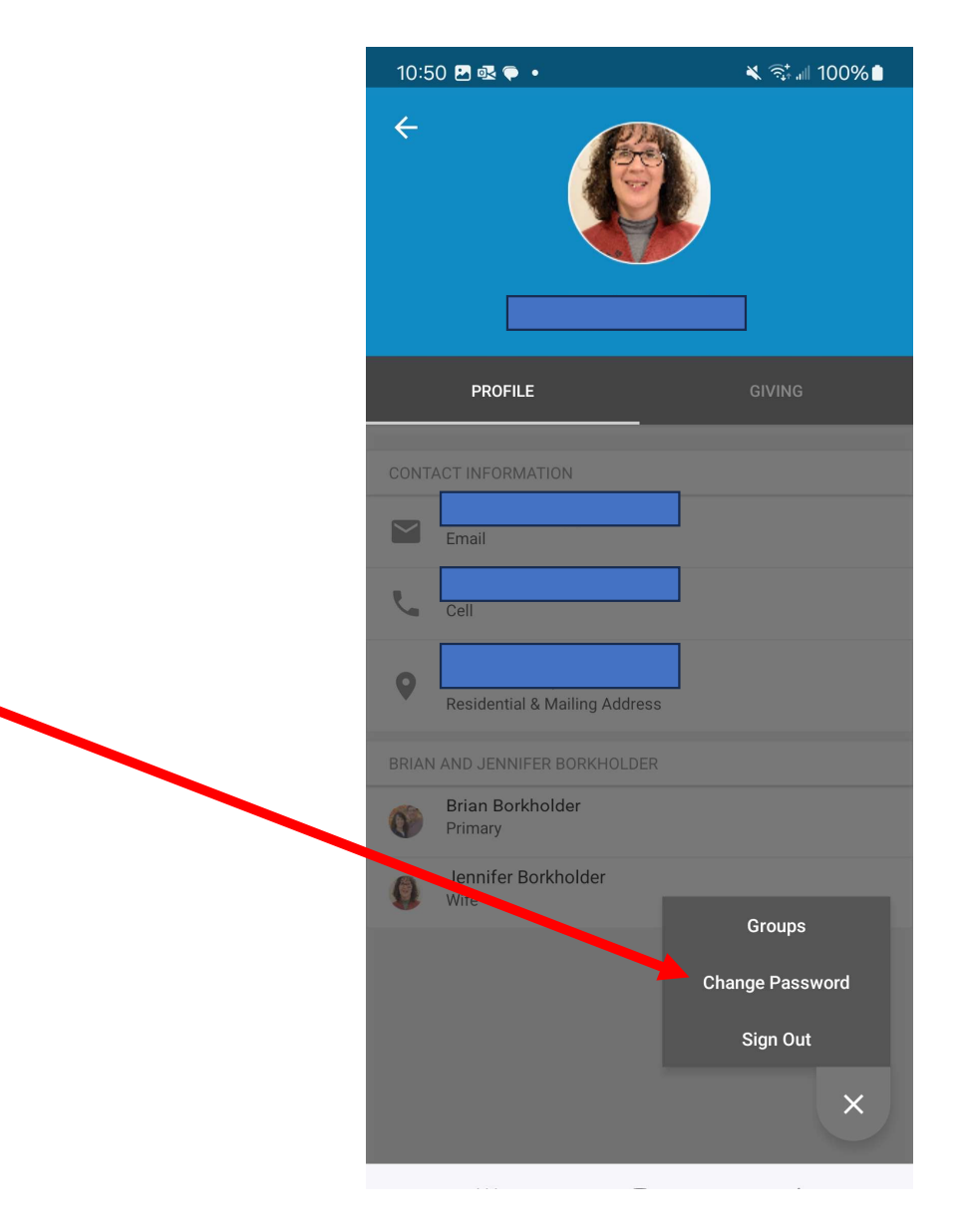

### Click Here you can change your password

- Click here to make changes to your personal data.
- For some reason, many folks will not see or have this "Propose Edit" option.
   If not, email your proposed changes to Jill, or login using a computer

| 3:05 ┥                                                  | 1  LTE [20]                        |
|---------------------------------------------------------|------------------------------------|
| <u>Done</u>                                             | My Details                         |
|                                                         | Duluth, MN 55811-1900              |
| DETAILS                                                 | <u>GIVING</u>                      |
| Family                                                  |                                    |
| John Bro<br>Primary                                     | man                                |
| Jill Brom.<br>Wife                                      | an >                               |
| Phone and En                                            | nail                               |
| Cell                                                    |                                    |
| Email                                                   | ⊉gmail.com                         |
| PRIMARY ADDRESS<br>Residential &<br><u>Propose Edit</u> | Mailing Address<br>Đ <u>Logout</u> |

1717 Yosemite Ave Duloth MN 55811-1900

#### You can see which groups you belong to

| 10:50 🖪 🗟 🗭 🔹         | <b>X</b> 3     | ই∔ ⊪∥ 100% ∎ |
|-----------------------|----------------|--------------|
| ← 0                   | Groups         |              |
| Relationship - Member |                |              |
| How Received - App/Me | mbership Class |              |
| Record Status: Active |                |              |
| Member Module         |                |              |
| MASS: TEXT Group      |                |              |
| Ensemble Singers (Men | & Women)       |              |
| Hospitality Team      |                |              |
| Union Gospel Mission  |                |              |
| Survey: CURRENT Atten | ders           |              |
| Leadership Team 2023  |                |              |
| MASS: Mailing         |                |              |
| Mass Mailing/Text (WO | MEN only)      |              |
| 111                   | $\bigcirc$     | <            |
|                       |                |              |

- Note that some of you will not be able to change your data on your phone
- If any of your contact information isn't correct, and you can't change it, please contact Jill to fix this . . .
- OR better yet . . . .
- Continue on and see how this can be done from your very own computer . . .

#### On a computer, these will be your instructions

- Following slides are for working on a computer
- You can change your info on a computer but NOT on your phone
- Shelby not designed with full functionality on a cell phone

#### Open App

- For domain, enter:
  - Lakeviewcovenant. where **domain** is on the opening screen
  - Next enter your user name and either the temporary password emailed to you from Lakeview, or the password that you changed

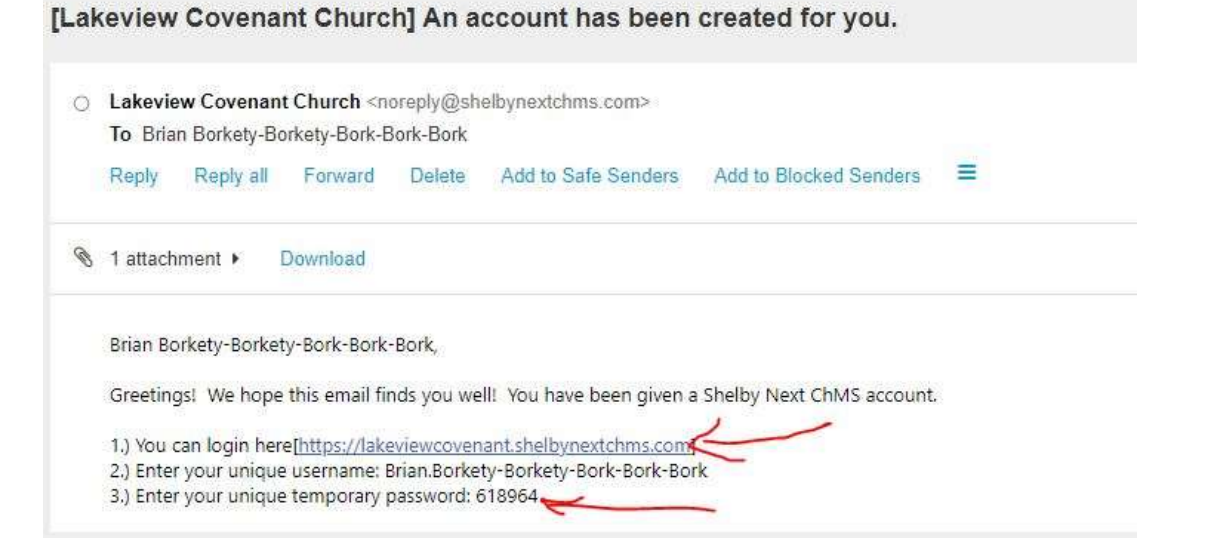

### Change your password by clicking Account

| Credentials Username abadatadude@gmail.com Password To change the password, enter the new password in both boxes. Confirm Password | Settings<br>Receive Interactions Email Digest<br>Daily OWeekly<br>Unsubscribe From Mass Emails<br>No Yes<br>Display User IDs Beside Names<br>ON Yes<br>Timezone |
|----------------------------------------------------------------------------------------------------|----------------------------------------------------------------------------------------------------|
| Create MinistryID (1) What's this?                                                                                                 | Use the Default: [GMT-06                                                                                                    |
| Reset Password And Mail User Account Details                                                                                       |                                                                                                    |

### Click HERE to change or update your personal info

| Brian Borkholder Profile Family Timeline Giving Account                                                                                                    |                                                                                                    |                                        |
|----------------------------------------------------------------------------------------------------|----------------------------------------------------------------------------------------------------|----------------------------------------|
| Brian Borkholder<br>Male<br>55 yrs (06/30/1968)                                                                                                    | Family<br>PRIMARY<br>Brian Borkholder<br>55 yrs.<br>WIFE<br>Jennifer Borkholder<br>55 yrs                                        |                                        |
| Contact Info<br>PHONE (CELL) 218-391-2185<br>EMAIL abadatadude@gmail.com                                                                                                    | Groups<br>2022 Ministry Lay Leaders                                                                                              | 10/11/2022                             |
| Address<br>3987 Five Comers Rd<br>Hermantown, MN 55811                                                                                                    | Constant Contact (in Shelby)<br>CONVKEEP - Bring over in conversion<br>Facility Volunteers<br>Hospitality Team                   | 03/14/2022<br>03/23/2022<br>05/24/2019 |
| Dates           LAST ATTENDED         Sep 20, 2020           BIRTHDAY         55 yrs (06/30/1968)           DATE RECEIVED         May 19, 2015           BEFEIVED         May 19, 2015 | Notes PERSONAL CHILD CHECK-IN                                                                                                    |                                        |
| CREATED Nov 16, 2012 12:00am                                                                                                    | Memo: -11.19.12. ImAt Faith Baptist Hermantown now but looking to move on. Treasurer there, Fisheries Biologist for Fond Du Lac. | dir.                                   |

#### Info is here to edit and update

| Back<br>Brian Borkholder                                                                |                                                           |                                         |         |                                                           |                                                                        |
|-----------------------------------------------------------------------------------------|-----------------------------------------------------------|-----------------------------------------|---------|-----------------------------------------------------------|------------------------------------------------------------------------|
| Personal First Name  First Name  Preferred Name  Last Name Borkholder  Formal Full Name |                                                           | Gender<br>Male<br>Female<br>Unspecified | Picture | Crop<br>be smaller than 5MB and either PNG<br>Top file he | Upload a new picture i<br>you have one<br>or JPGJJPEQ.<br>re or browse |
| Contact Info<br>Cell Phone<br>218-391-2185<br>Format: 123-123-1234<br>Home Phone        | Primary Email<br>abadatadude@gmail.com<br>Secondary Email |                                         |         |                                                           |                                                                        |
| Format: 123-123-1234                                                                    |                                                           |                                         |         |                                                           |                                                                        |

#### View your Giving Record here. Note this is private and NOT available to ANYONE other than the Church Treasurer

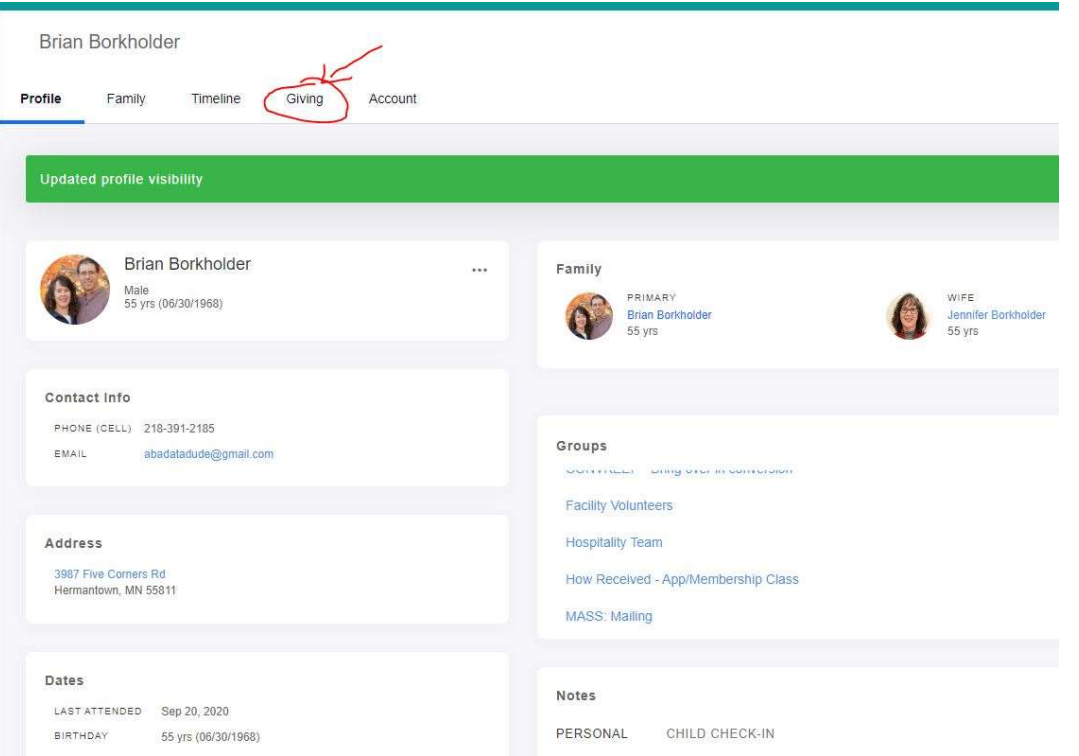